A HowTo document for Registering a request in UMT Helpdesk

## Step by Step Guide to register a request in UMT Helpdesk

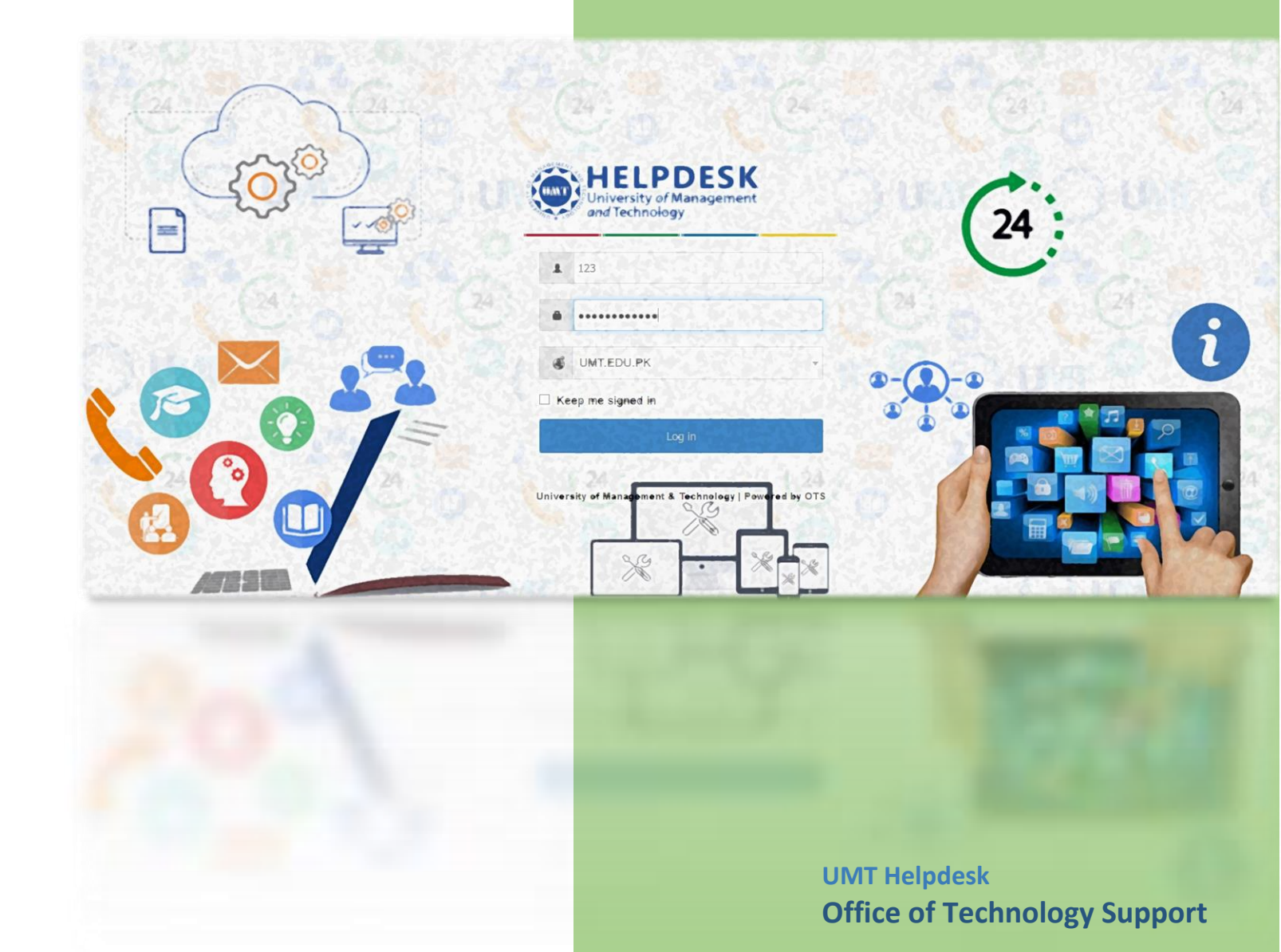

## Step by Step Guide to register a request in UMT Helpdesk

1- Go to <u>https://helpdesk.umt.edu.pk</u> by typing in your browser. Following page will open. Type in your UMT Windows Domain Username (employee code) login and Password. Select UMT.EDU.PK as domain. Then click "Log in".

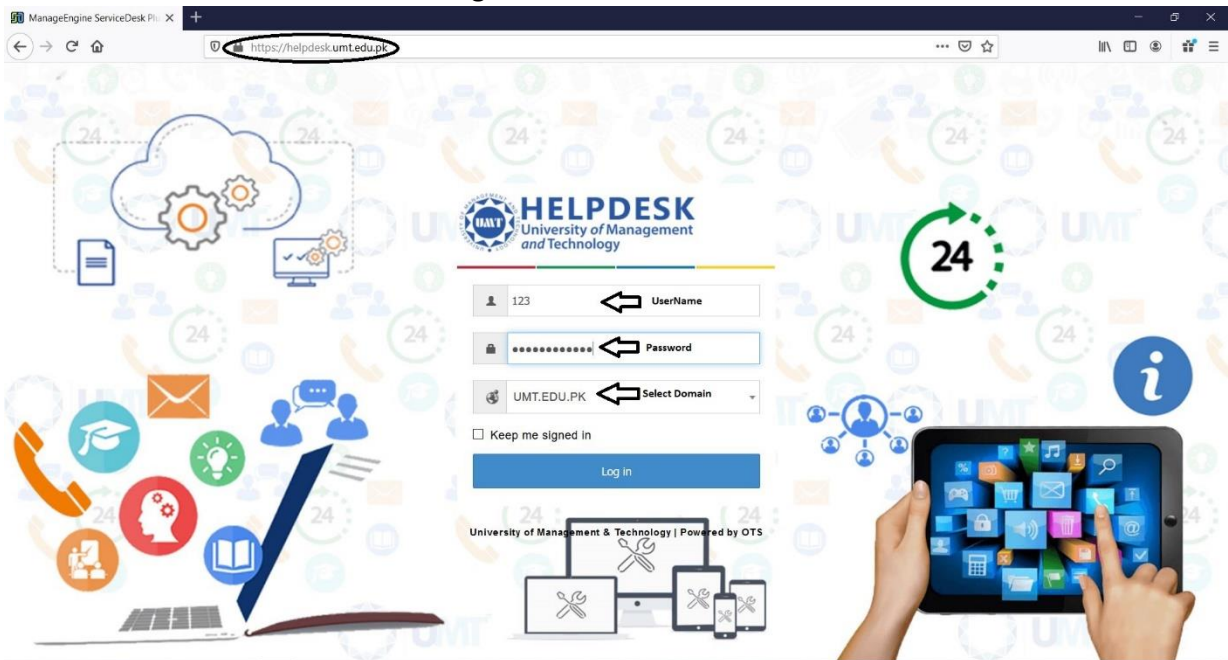

2- Click on "New Issue" tab.

| ManageEngine ServiceDesk Plu × + |                                      |                            |                                              |   |
|----------------------------------|--------------------------------------|----------------------------|----------------------------------------------|---|
| ← → ♂ ☆                          | 🛛 🔒 https://helpdesk.umt.edu.pk/Home | ePage.do?view_type=my_view |                                              |   |
| University of Management         | Requests Solutions                   |                            |                                              |   |
| New Issue                        | E Recent Items                       |                            |                                              |   |
| $\widehat{\Delta}$               |                                      | How ca                     | n we help you?                               |   |
|                                  | Search templates                     |                            |                                              |   |
|                                  |                                      |                            |                                              |   |
|                                  | l am facing an<br>Issue              | +                          | I need a new<br>Service<br>Request a Service | Ŭ |
| _                                |                                      |                            | _                                            | F |

3- Following form will open, fill the mandatory information required in the form. "1" described as "Select Support Office" (e.g. OTS or OCMS), "2" is described as "Location" (e.g. Select Your office location), "3" is described as "Category" (e.g. Subject of the issue), "4" is described as "Sub-Category" (e.g. Related to issue), "5" as "Subject" to describe the issue. "6" as "Description" to describe the issue in details. "7" Click on "Add Request" to post your issue.

Step by Step Guide to register a request in UMT Helpdesk

| fanageEngine ServiceDesk Pio $\times$ + |                                              |                 |                                      | - 0       |
|-----------------------------------------|----------------------------------------------|-----------------|--------------------------------------|-----------|
| $\rightarrow$ C' $\textcircled{a}$      | 🛛 🗎 https://helpdesk.umt.edu.pk/WorkOrder.do |                 | <ul><li>110%</li><li>… 図 ☆</li></ul> | II\ 🖸 🌒 📫 |
| University of Management 🔒              | Requests Solutions                           |                 |                                      | ٩         |
| w Issue Q+ Search                       | SO Recent Items                              |                 |                                      |           |
| New Issue                               |                                              |                 |                                      |           |
| • Name                                  | Ehtisham Ul Haq                              |                 |                                      |           |
| Asset(s)                                | Search and associate assets here             |                 |                                      |           |
| ·                                       |                                              |                 |                                      |           |
| Select a Support Office                 | Select a Department                          | * 4 Subcategory | Select Subcategory                   |           |
| 2 · Location                            | Select Location                              | * Item          | Select Item                          | Ŧ         |
| 3 Category                              | Select Category                              | * Priority      | Select Priority                      | •         |
| 5 · Subject                             |                                              |                 |                                      |           |
| Description                             | B 7 U an F- 10- ■ / X 코 트 - 드 - 프 A          |                 |                                      |           |
|                                         |                                              |                 |                                      |           |
|                                         |                                              |                 |                                      |           |
|                                         | >6                                           |                 |                                      |           |
|                                         |                                              |                 |                                      |           |
|                                         |                                              |                 |                                      |           |
|                                         | 7 Add reque                                  | st Beset Cancel |                                      |           |

4- A ticket number will be assigned to your issue/request accordingly. Your request log will be confirmed as shown in following image.

| University of Management A Reque         | sts Solutions My Details                                                               |                                    |              |
|------------------------------------------|----------------------------------------------------------------------------------------|------------------------------------|--------------|
|                                          |                                                                                        |                                    |              |
| 🔶 Edit Actions - Reply                   |                                                                                        |                                    |              |
|                                          |                                                                                        |                                    |              |
| #53 DataCenter AC not w                  | vorking properly                                                                       |                                    |              |
| b) the second Fair Chishi on the         | 12, W10-12:20 PM   DueBy: Jun 17, 2019 01:20 PM                                        |                                    |              |
| Details Resolution History               |                                                                                        |                                    |              |
|                                          |                                                                                        |                                    |              |
| Description                              |                                                                                        |                                    |              |
| Our Data-center AC is not cooling and ro | oom temperature is raised to 40 degrees. This is causing our servers to shut down. Ple | ase resolve the issue on priority. |              |
|                                          |                                                                                        | ,                                  |              |
|                                          |                                                                                        |                                    |              |
|                                          | Browse Files or Drag files                                                             | les here [ Max size: 10 MB. ]      |              |
| Banky                                    |                                                                                        |                                    |              |
| періу                                    |                                                                                        |                                    |              |
| Conversations                            |                                                                                        |                                    |              |
| Conversations                            |                                                                                        |                                    |              |
|                                          |                                                                                        |                                    |              |
| Properties                               |                                                                                        |                                    |              |
|                                          |                                                                                        |                                    |              |
| Priority                                 | High                                                                                   |                                    |              |
| Category                                 | Electricity                                                                            |                                    |              |
| Subcategory                              | AC issues                                                                              |                                    |              |
| Item                                     | Low Cooling                                                                            |                                    |              |
| Site                                     | OTS                                                                                    |                                    |              |
| Request Type                             | Not Assigned                                                                           | Status                             | Open         |
| Mode                                     | Web Form                                                                               | Level                              | Not Assigned |
| Group                                    | Not Assigned                                                                           | Technician                         | Not Assigned |
|                                          |                                                                                        |                                    | -            |
|                                          |                                                                                        |                                    |              |

5- You can check the status of your issue/request by clicking on "**Request**" tab. Following is the reference image.

| University of Management Requests Solutions   Request Catalog Q - Search Image: Compare the search search | My Details            |             |                       |
|----------------------------------------------------------------------------------------------------|-----------------------|-------------|-----------------------|
| 🗇 My Open Requests - 🗈 New 🔍 🖽                                                                                                    | 25 - 1 - 1 of 1 < >   |             |                       |
| ID # Subject                                                                                                    | Requester Name        | Assigned To | DueBy                 |
| 53 DataCenter AC not working properly                                                                                                    | Muhammad Faiz Chishti | Unassigned  | Jun 17, 2019 01:20 PM |